# WILIAM User guide

(March 2024)

Authors: Raquel Gallego Medina and Daniel García Yustos, Íñigo Capellán Pérez (GEEDS-Uva) Contact info: <u>info.wiliam@uva.es</u>

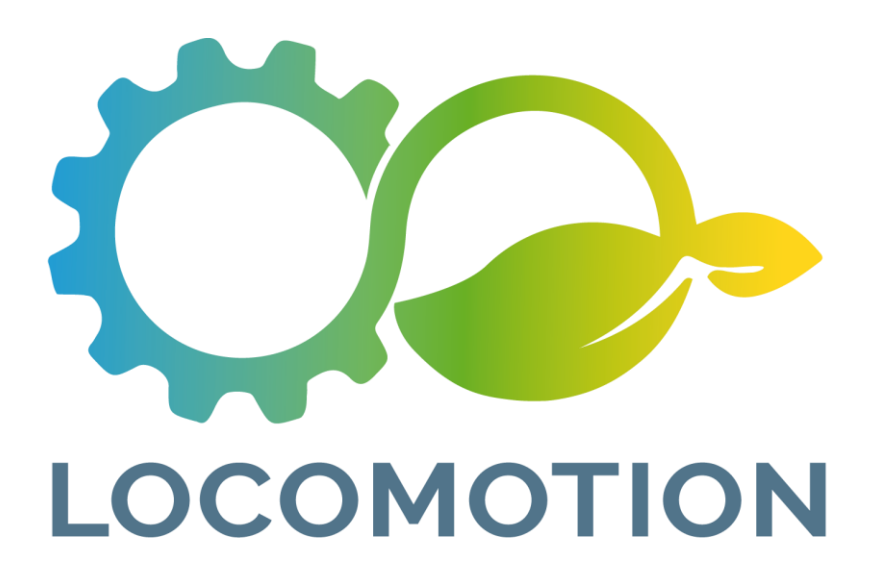

# Summary

This document explains how to run WILIAM in Vensim software for 2 cases: (1) using the freeware Vensim Model Reader (which allows to run a published version with some limitations), and (2) using the full software Vensim DSS (proprietary) which allows full transparency and flexibility. Both options include an Excel file which operates as an interface that allows, to those users not familiar with Vensim, to design and run their own scenarios.

## **Table of Contents**

| 1.  | Intro | oduction                                 | 1  |
|-----|-------|------------------------------------------|----|
| 2.  | Dov   | vnload Vensim                            | 2  |
| 2   | .1.   | Vensim Model Reader                      | 2  |
| 2   | .2.   | Vensim DSS                               | 2  |
| 3.  | Inst  | allation of Vensim Model Reader and DSS  | 2  |
| 4.  | Dov   | vnload model and associated files        | 3  |
| 5.  | Оре   | en Model                                 | 5  |
| 6.  | Run   | of scenarios                             | 9  |
| 6   | .1.   | By-default parametrization               | 10 |
| 6   | .2.   | Customized scenarios                     | 11 |
| 6   | .3.   | Switches of WILIAM                       | 13 |
| 7.  | Visu  | alization of results                     | 14 |
| Anı | nex   |                                          | 20 |
| A   | nnex  | I. Compiling Vensim Model for Vensim DSS | 21 |

## **1. Introduction**

You are about to download WILIAM, under Licence MIT. This version is not a fully validated model and hence it is not possible to use the whole model with confidence. The core developer team will continue developing the model and release updates in the close future. If you have any comment, question or detect any bug, please report them to <u>info.wiliam@uva.es</u>.

This User's Guide explains the basic software requirements and knowledge for any user to be able to run the WILIAM model with both the freeware Vensim Model Reader and the proprietary software Vensim DSS. These two versions present the following differences.

In the case of Vensim Model Reader, the user is not allowed to make changes in the structure of the model (the equations are not visible<sup>1</sup> and cannot be modified). However, the user can change the scenario inputs through the input data file "**scenario\_parameters.xlsx**". All the model parameters are also available in editable excel files.

Users of the Vensim DSS version can modify the structure as well as the equations from the software.

As the minimum software recommendations, the user should know that, for the Vensim DSS, WILIAM typically uses ~20 Gb of RAM memory, hence it is recommended 32 Gb. In the case of Vensim Model Reader, this version is much less intensive than the DSS, so 16 Gb would be well enough.

in

<sup>&</sup>lt;sup>1</sup> Equations can be viewed \wiliam\Documentation&ToDo\equation\_documentation\_WILIAM\_(version).pdf

# 2. Download Vensim

## 2.1. Vensim Model Reader

To open the "vpm." extension file it is necessary to install the freeware Vensim Model Reader noted in the previous epigraph. Follow instructions and download it here: <u>http://vensim.com/vensim-model-reader/</u>.

## 2.2. Vensim DSS

To open the "mdl." extension file it is necessary to install the proprietary software Vensim Model Reader noted in the previous epigraph. Follow instructions and download it here: <u>https://vensim.com/php-bin/download.html</u>

# **3. Installation of Vensim Model Reader and DSS**

When opening the software, after the installation, a short tutorial will appear (Figure 1).

For beginners who use the freeware Vensim Model Reader, it is recommended to follow this tutorial to learn the basics (e.g. represent a result in a graph) and get familiar with the tool:

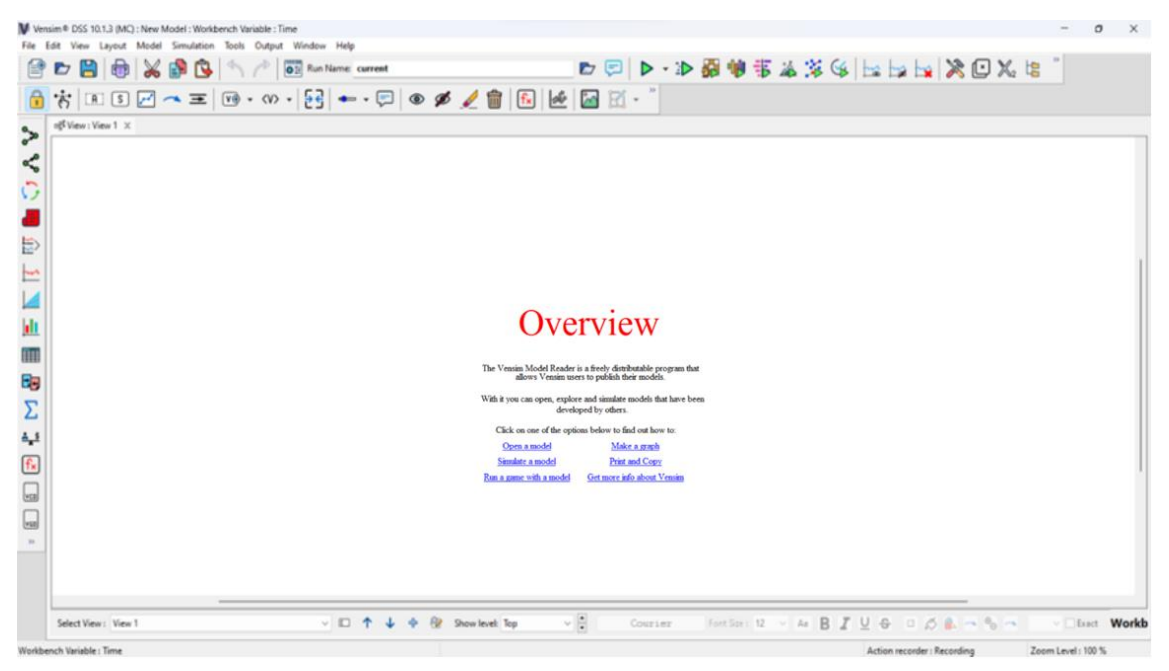

Figure 1. Vensim overview.

# 4. Download model and associated files

When downloading and uncompressing the file WILIAM.zip, the following files can be found (Figure 2):

| Documentation&ToDo        | 01/12/2023 9:18 | Carpeta de archivos |           |
|---------------------------|-----------------|---------------------|-----------|
| model_parameters          | 01/12/2023 9:19 | Carpeta de archivos |           |
| scenario_parameters       | 01/12/2023 9:19 | Carpeta de archivos |           |
| 🛃 changes v1.2 vs 1.1.pdf | 01/12/2023 9:18 | Documento Adob      | 118 KB    |
| licence.txt               | 01/12/2023 9:18 | Documento de tex    | 3 KB      |
| WILIAM.mdl                | 01/12/2023 9:19 | Vensim model (M     | 10.572 KB |
| WILIAM.vpmx               | 01/12/2023 9:19 | Vensim packaged     | 1.301.762 |

Figure 2. Files inside WILIAM.zip

- Documentation&To-DO folder: in this folder there is one folder for each module with general documentation, like the description of indexes. There is also information related to the programming norms, model diagrams and other relevant bibliography about the model.
- model\_parameters folder: here the user can find 9 folders, one for each module, which contain an Excel file where the module parameters are saved.
- **scenario\_parameters folder**: it contains the following files:
  - scenario\_parameters.xlsx<sup>2</sup> stores the input data required for running the by-default scenario and creating new ones. This file includes a tab named "ReadMe", which contains an explanation of its structure. Here the user can find detailed information about the modules that organise the model, the variables that can be modified, and useful definitions of concepts, like policies and hypotheses, that will guide the user to create scenarios. A detailed description of this file will be explained in the coming pages.
  - switches.xlsx: this excel includes the module and inter-module links SWITCHES from WILIAM, as well as information on how to simulate the model with (dis)connected features. SWITCHES in WILIAM refer to binary parameters which can hence take just two values (0/1) and which mean connect/disconnect. Inside the .xlsx file the user can find more information about it and some instructions of use in tab named "Info".

<sup>&</sup>lt;sup>2</sup> Additional software requirements: A version of Microsoft Excel allowing to work with tabs.

#### **IMPORTANT**

Do not modify the name of the excel files neither those of the tabs since the paths defined in Vensim are fixed.

- changes v1.2 vs 1.1.pdf: this document includes the main changes introduced in the WILIAM Vensim version by module with relation to the previous release. In this case it is being compared 1.1 version to 1.2 version.
- Licence.txt: MIT licence

l

- WILIAM.vpmx allows to open, explore and simulate the model with the freeware Vensim Model Reader.
- WILIAM.mdl is the full model programmed in Vensim, which allows to open, explore, simulate and modify the structure of the model. To open and work with this file, the proprietary software Vensim DSS version or superior is required (http://www.vensim.com).

# 5. Open Model

Once the software is installed and the short tutorial completed, open the model by clicking on WILIAM.vpmx or WILIAM.mdl an introduction view should appear (Figure 3).

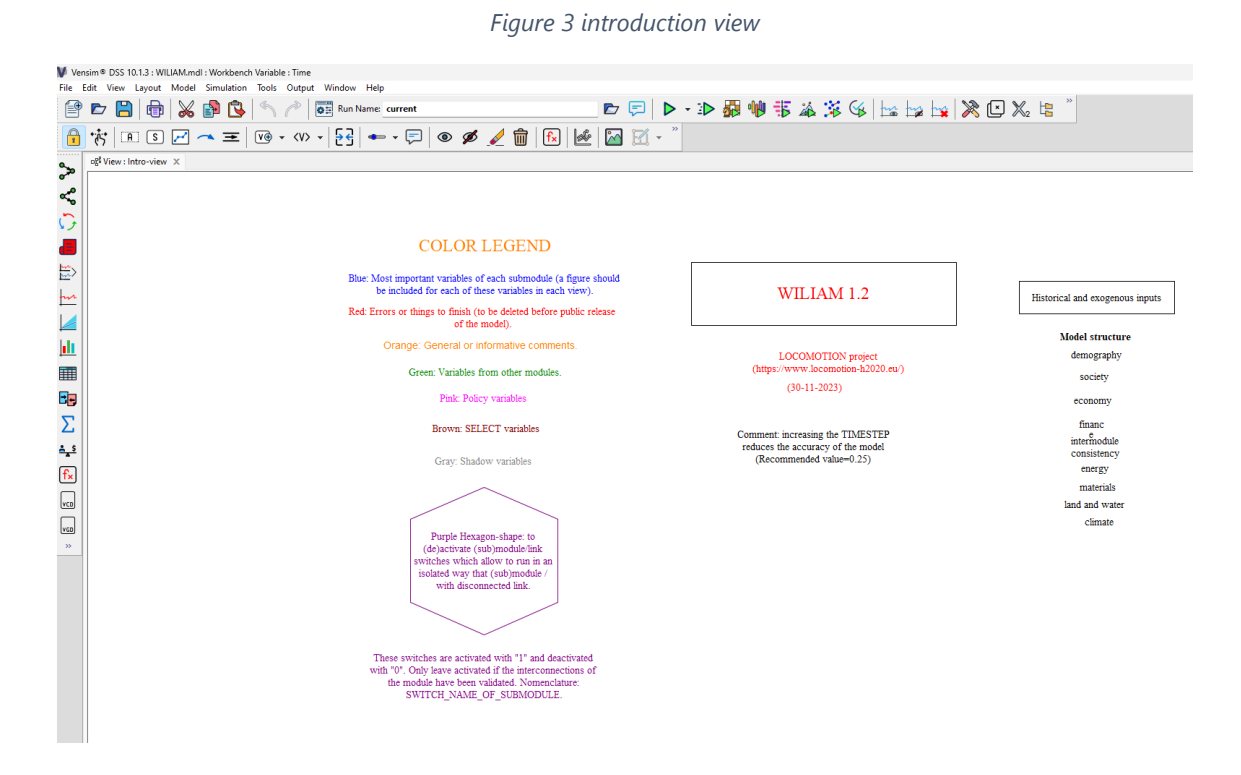

WILIAM has been developed with a modular structure, and the programming in Vensim is structured in different views (Figure 4). Each Vensim view name should indicate the module, category and subcategory to which the variables represented there belong. The structure will be "module-category-name\_of\_the\_view", with "name\_of\_the\_view" corresponding to the subcategory, e.g., energy-electricity\_demand. This standard is consistent with the naming of the data input .xlsx files and will also help systematizing the classification of information in the data dictionary.

|        | Intro-view                                       | ~      |
|--------|--------------------------------------------------|--------|
|        | historical and exogenous inputs-views            |        |
| F<br>C | constants-exogenous inputs                       |        |
| 1      | demography-exogenous inputs                      |        |
| 1      | economy-exogenous inputs                         |        |
| 4      | finance-exogenous inputs                         |        |
| 1      | intermodule consistency-exogenous inputs         |        |
|        | society-exogenous inputs                         |        |
|        | energy-exogenous inputs                          |        |
|        | materials-exogenous inputs                       |        |
|        | land and water-exogenous inputs                  |        |
|        | climate-exogenous inputs                         |        |
|        | Auxiliary-views                                  |        |
|        | indicators_full_model                            |        |
|        | intermodule_consistency-sub_module_link_SWITCHES |        |
|        | intermodule_consistency-model_explorer_inputs    |        |
|        | intermodule_consistency-model_explorer_outputs   |        |
|        | Structure-views                                  |        |
|        | demography-population_change                     |        |
|        | demography-feedbacks                             |        |
|        | demography-households_composition                |        |
|        | demography-validation                            |        |
|        | demography-auxiliary_outputs_and_indicators      |        |
|        | demography-list_outputs_and_indicators           |        |
|        | society-inequality                               |        |
|        | society-HDI_SDI                                  |        |
|        | society-education                                |        |
|        | society.diets_nutrition                          |        |
|        | society-validation                               |        |
|        | society-auxiliary_outputs_and_indicators         |        |
|        | society-list_outputs_and_indicators              |        |
|        | economy-firms.investment                         |        |
|        | economy-firms.production                         |        |
|        | economy-government                               |        |
|        | economy-households_consumption                   |        |
|        | economy-labour                                   |        |
|        | economy-prices                                   |        |
|        | economy-primary_inputs                           |        |
|        | economy-purchaser_to_basic_prices                |        |
|        | economy-trade                                    |        |
|        | economy-climate_change_impacts                   |        |
|        | economy-outputs_checks_and_indicators            |        |
|        | economy-auxiliary_outputs_and_indicators         |        |
|        | economy-list_outputs_and_indicators              |        |
|        | inance-nousenolos<br>finance-nousenolos          |        |
|        | finance-outputs_criecks_and_indicators           |        |
|        | finance-auxiliary_outputs_and_indicators         |        |
|        | nnance-nst_outputs_and_indicators                |        |
|        | energy-odda                                      |        |
| ł      | energy-end_use.comergy_intensities               | ~      |
| 1      | energy-end_use.non_energy_use_intensities        | -<br>T |
| l      | Hide Hide                                        |        |

Figure 4. List of the first part of WILIAM views in Vensim.

As the user can see, WILIAM has over 100 views, so they follow a determined structure ordered by modules:

- Intro
- historical\_and\_exogenous\_inputs-views
- Auxiliary views
  - SWITCHES: to (de)activate modules, submodules and links.
  - Model Explorer inputs and outputs
- Structure views
  - Module-list\_outputs\_and\_indicators

At the bottom of the screen, you find a few buttons (Figure 5) They let you change the view:

1. Use the "Page up" and "Page down" arrow to move one by one through the model.

|             |       |      | 1  |            |     |   |
|-------------|-------|------|----|------------|-----|---|
| Select View | Intro | A .L | 00 | Show level | Ton | 0 |

Figure 5. Change the view one by one.

2. Click in the dropdown menu "Select view" to move to another view you want to display. (Figure 6.)

|      | Intro-views                                                                                                    | B             | Intro-views                                                                                                    |
|------|----------------------------------------------------------------------------------------------------|---------------|----------------------------------------------------------------------------------------------------|
|      | Introviews<br>Introviews<br>constants-exogenous_inputs-views<br>constants-exogenous_inputs<br>economy-exogenous_inputs<br>intermodule_consistency-exogenous_inputs<br>society-exogenous_inputs<br>and_and_water-exogenous_inputs<br>land_and_water-exogenous_inputs<br>Structure-views<br>full_model_outputs_and_indicators_dashboard<br>intermodule_consistency-module_SWITCHES<br>intermodule_consistency-module_SWITCHES<br>intermodule_consistency-module_sWITCHES<br>intermodule_consistency-module_sWITCHES<br>intermodule_consistency-module_explorer_outputs<br>demography-population_change<br>demography-households_composition<br>demography-auidation<br>demography-auidation<br>demography-auidation<br>demography-auidation<br>demography-ist_outputs_and_indicators<br>demography-ist_outputs_and_indicators | В             | Intro-views historical_and_exogenous_inputs-views constants-exogenous_inputs demography-exogenous_inputs finance-exogenous_inputs intermodule_consistency-exogenous_inputs society-exogenous_inputs energy-exogenous_inputs land_and_water-exogenous_inputs climate-exogenous_inputs Structure-views full_model_outputs_and_indicators_dashboard intermodule_consistency-module_SWITCHES intermodule_consistency-model_explorer_outputs intermodule_consistency-model_explorer_outputs intermodule_consistency- |
|      | society-HDI_SDI<br>society-education<br>society-auxiliary_outputs_and_indicators<br>society-list_outputs_and_indicators                                                                                                    |               | society-HDI_SDI<br>society-education<br>society-validation<br>society-auxiliary_outy_and_indicators<br>society-list outputs and indicators                                                                                                    |
| iew: | Structure-views ~                                                                                                    | Select View : | Structure-views                                                                                                    |

Figure 6. Select the view with the dropdown menu.

For example: Click on *"demography-population\_change"* to display this view (Figure 6.). As you can see on this view the graph "world population" shows no data (Figure 7). The variables and graphs appear empty since no simulation has still not been run.

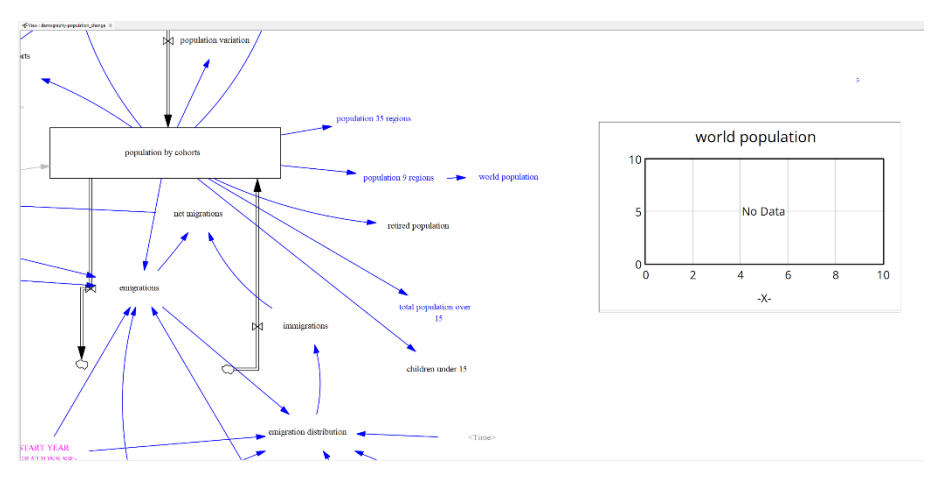

Figure 7. The variables and graphs appear empty.

# 6. Run of scenarios

When downloading the model, there is a by-default parametrization of the scenario inputs. This parametrization refers just to an initialization of the model and should not be considered a consistent baseline or reference scenario. Model users should parametrize the input parameters depending on the scenarios they wish to simulate. It is important to note that as WILIAM is a big model, running it compiled takes 3' approximate in Vensim DSS (and 30' without compiling), and around 1 hour in Model Reader. These numbers are for a 32GB RAM relatively new PC.

Hence, compiling is very recommendable, especially if the user is going to make several changes and try different scenarios. When compiled the first time, the model runs in around 8'. Any other modification done after compiling the first time will take a few minutes less. In order to do this, please check the **Annex I. Compiling Vensim Model**. Please note that this is only possible with Vensim DSS.

Now it is time to run a scenario. An IAM has dozens to hundreds of policies and hypotheses so a method to deal with complexities and operationalize the construction of scenarios needs to be developed.

In practical terms:

1. Think about a storyline and set of pre-defined goals.

2. Parametrize the policies and hypotheses according to that storyline. Eventually, add more polices and hypotheses.

3. Run your simulation!

#### **IMPORTANT**

Each scenario input is independent from the others from a mathematical point of view; however, they are linked by a common storyline, and in some cases also there are some dependences when parametrizing them. Check ReadMe of scenario\_parameters.xlsx for more details.

## 6.1. By-default parametrization

The by-default parametrization of the model does not consist of a fully consistently set of scenario inputs, although in general the default parametrization corresponds to current trends.

Press the button *Run*, located in the upper part of the screen (Figure 9). Vensim will simulate this scenario using data present in the **scenario\_parameters.xlsx**.

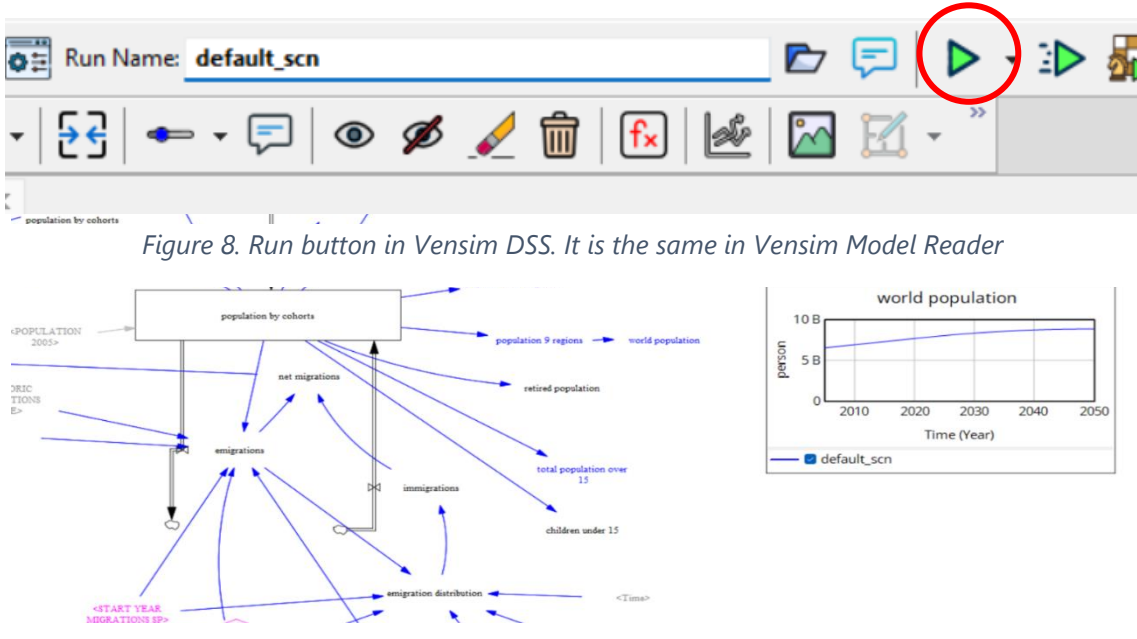

*Figure 9. World population graph after simulation.* 

Be sure that the Excel files are closed when simulating. If the simulation has succeeded, the view will now show the trajectories of the variables in the graphs (in this view World Population) (Figure 10):

The output of the simulations is stored in a .vdfx file: default-scenarios.vdf.

 default-scenarios.vdfx
 01/12/2023 10:55
 Archivo VDFX
 7.616.661 KB

Figure 10. default-scenarios file.

## 6.2. Customized scenarios

It is possible to create new scenarios by modifying the policies and hypotheses in the file **scenario\_parameters.xlsx**. We recommend the user to check the tab *list\_policies\_hypotheses*, so they get familiar with the meaning of the different values that they can apply to a policy or a hypothesis, and use it as a "control panel" for each scenario simulated.

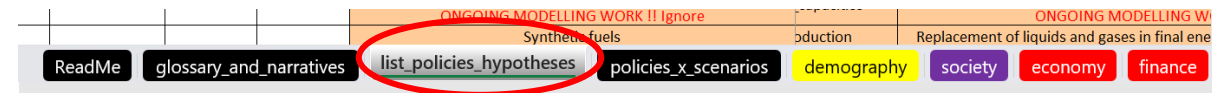

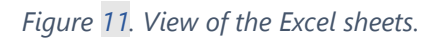

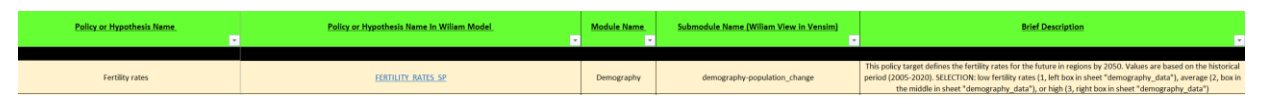

This policy target defines the fertility rates for the future in regions by 2050. Values are based on the historical period (2005-2020). SELECTION: low fertility rates (1, left box in sheet "demography\_data"), average (2, box in the middle in sheet "demography\_data"), or high (3, right box in sheet "demography\_data")

Figure 12. Excel sheet "list\_policies\_hypotheses"

The file scenario\_parameters.xlsx contains one tab per module. Following the example used in 6.1., if the user wants to make changes in the world population, they should use the values specified in the *list\_policies\_hypotheses* tab. Then the change has to be made in the corresponding policy in the *demography* tab.

In this case, to introduce a policy that modifies the policy target *Fertility rates*, the user needs to select between three by-default options: 1, 2 and 3. It is important to check which values can be applied to the different policies in the mentioned Excel file (Figure 12).

Therefore, to modify the *Fertility rates* go to the "demography" tab and introduce the new chosen values for each region that will be a component of the new scenario (Figure 13).

|                                         |                                         | DEMOGRAPHY                            |  |  |
|-----------------------------------------|-----------------------------------------|---------------------------------------|--|--|
| LIST OF ECONOMY POLICIES AND HYPOTHESIS |                                         |                                       |  |  |
| FERTILITY_RATES_SP                      |                                         |                                       |  |  |
| POLICY SCENARIO PARAMETERS              | TARGET YEAR FERTILITY RATES SP          | OBJECTIVE FERTILITY RATES SP          |  |  |
| GIONS II UNIT                           | YEAR                                    |                                       |  |  |
| IT III III III III III III III III III  | 2050                                    | 2                                     |  |  |
| L                                       | 2050                                    | 2                                     |  |  |
| R                                       | 2050                                    | 2                                     |  |  |
| V                                       | 2050                                    | 2                                     |  |  |
| ρ                                       | 2050                                    | 2                                     |  |  |
| E                                       | 2050                                    | 2                                     |  |  |
| IK                                      | 2050                                    | 2                                     |  |  |
| Т                                       | 2050                                    | 2                                     |  |  |
| N                                       | 2050                                    | 2                                     |  |  |
| A                                       | 2050                                    | 2                                     |  |  |
| U                                       | 2050                                    | 2                                     |  |  |
| IC                                      | 2050                                    | 2                                     |  |  |
| JN                                      | 2050                                    | 2                                     |  |  |
|                                         | 2050                                    | 2                                     |  |  |
| Α                                       | 2050                                    | 2                                     |  |  |
| A                                       | 2050                                    | 2                                     |  |  |
| U                                       | 2050                                    | 2                                     |  |  |
| X                                       | 2050                                    | 2                                     |  |  |
| Л                                       | 2050                                    | 2                                     |  |  |
| D                                       | 2050                                    | 2                                     |  |  |
| L                                       | 2050                                    | 2                                     |  |  |
| Т                                       | 2050                                    | 2                                     |  |  |
| U                                       | 2050                                    | 2                                     |  |  |
| ĸ                                       | 2050                                    | 2                                     |  |  |
| N                                       | 2050                                    | 2                                     |  |  |
| P                                       | 2050                                    | 2                                     |  |  |
| /E                                      | 2050                                    | 2                                     |  |  |
| IR                                      | 2050                                    | 2                                     |  |  |
| II                                      | 2050                                    | 2                                     |  |  |
| SOC                                     | 2050                                    | 2                                     |  |  |
| D                                       | 2050                                    | 2                                     |  |  |
| TAM                                     | 2050                                    | 2                                     |  |  |
| IS                                      | 2050                                    | 2                                     |  |  |
| MCA                                     | 2050                                    | 2                                     |  |  |
| OW                                      | 2050                                    | 2                                     |  |  |
| LIFE_EXPECTANCY_AT_BIRTH_SP             |                                         |                                       |  |  |
| POLICY SCENARIO PARAMETERS              | TARGET_YEAR_LIFE_EXPECTANCY_AT_BIRTH_SP | OBJECTIVE_LIFE_EXPECTANCY_AT_BIRTH_SP |  |  |
| GIONS_I _UNIT                           | YEAR                                    | DMNL                                  |  |  |
| stria                                   | 2050                                    | 1                                     |  |  |
| Igium                                   | 2050                                    | 1                                     |  |  |
| Igaria                                  | 2050                                    | 2                                     |  |  |
|                                         |                                         |                                       |  |  |

*Figure 11. Editing of fertility rates policy in the scenario\_parameters.xlsx Excel file.* 

#### **IMPORTANT**

- ---- -

ſ

Remember to save the Excel file and close it before running the new scenario with Vensim.

## 6.3. Switches of WILIAM

/scenario\_parameters/switches.xlsx includes options to (de)activate links inside the model. These SWITCHES have different technical purposes such as modularizing the model and help doing testing and validation. Hence, these SWITCHES are used during model development and should not be considered scenario inputs when designing and running a scenario with the full model.

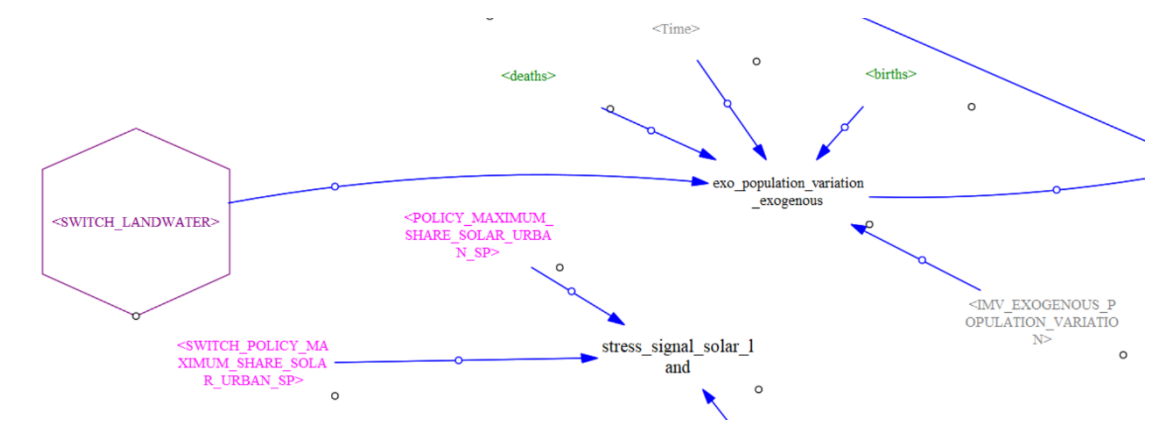

Figure 14 LAND AND WATER SWITCH which isolates Land and Water module from the rest of WILIAM (modularization)

**IMPORTANT** The change in the by-default setting in switches.xlsx will likely cause important behavior changes in the model.

# 7. Visualization of results

To better visualize the results given by the new scenarios created by the user, there is a series of views with a summary of the main outputs and indicators of the different modules.

To see the list of the outputs and indicators of each module, the user can change to the view called "nameofthemodule-list\_outputs\_and\_indicators". For example, for the demography module, the view is called "demographylist\_outputs\_and\_indicators", and so on.

Once the user runs the simulation, results will be saved on a file "*RunName.vdxl*" (name the run as you want in the upper field name). Each file represents a run simulation with its dataset. If different simulations are made, the user can remove and/or select the ones to be displayed clicking in the option "*Control panel/Dataset Manager*" (Figure 15). In the example below, two scenarios have been run, but only the "current.vdfx" will be displayed because it is placed at *Loaded datasets* (Figure 16).

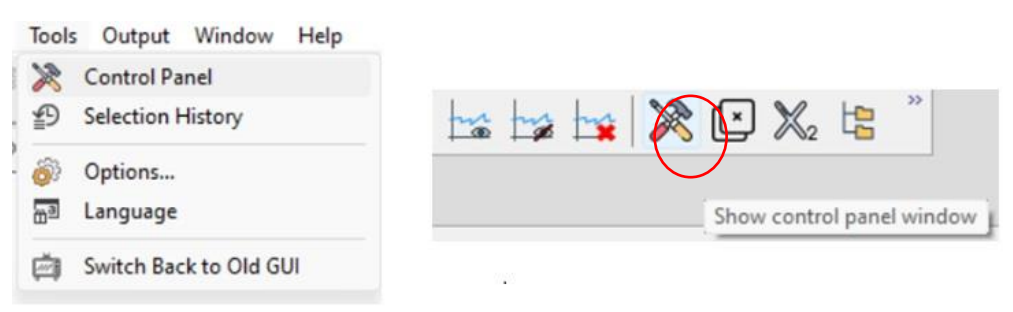

Figure 15. Left: Vensim Model Reader; Right: Vensim DSS

| Control Panel                           |                                  | ×      |
|-----------------------------------------|----------------------------------|--------|
| Dataset Manager Custom Graphs Time Axis | Variables Graph Scaling Views    | $\sim$ |
| 🗗 💼   간 🕜 🌌   😋   Load da               | atasets in position : First \vee |        |
| Available datasets                      | Loaded datasets                  |        |
| Prueba.vdfx                             | current.vdfx                     |        |
|                                         |                                  |        |

Figure 16. Dataset Manager

To compare the results of different scenarios, the user can go to the general views mentioned above (e.g., "demography-list\_outputs\_and\_indicators") and view the results as graphs.

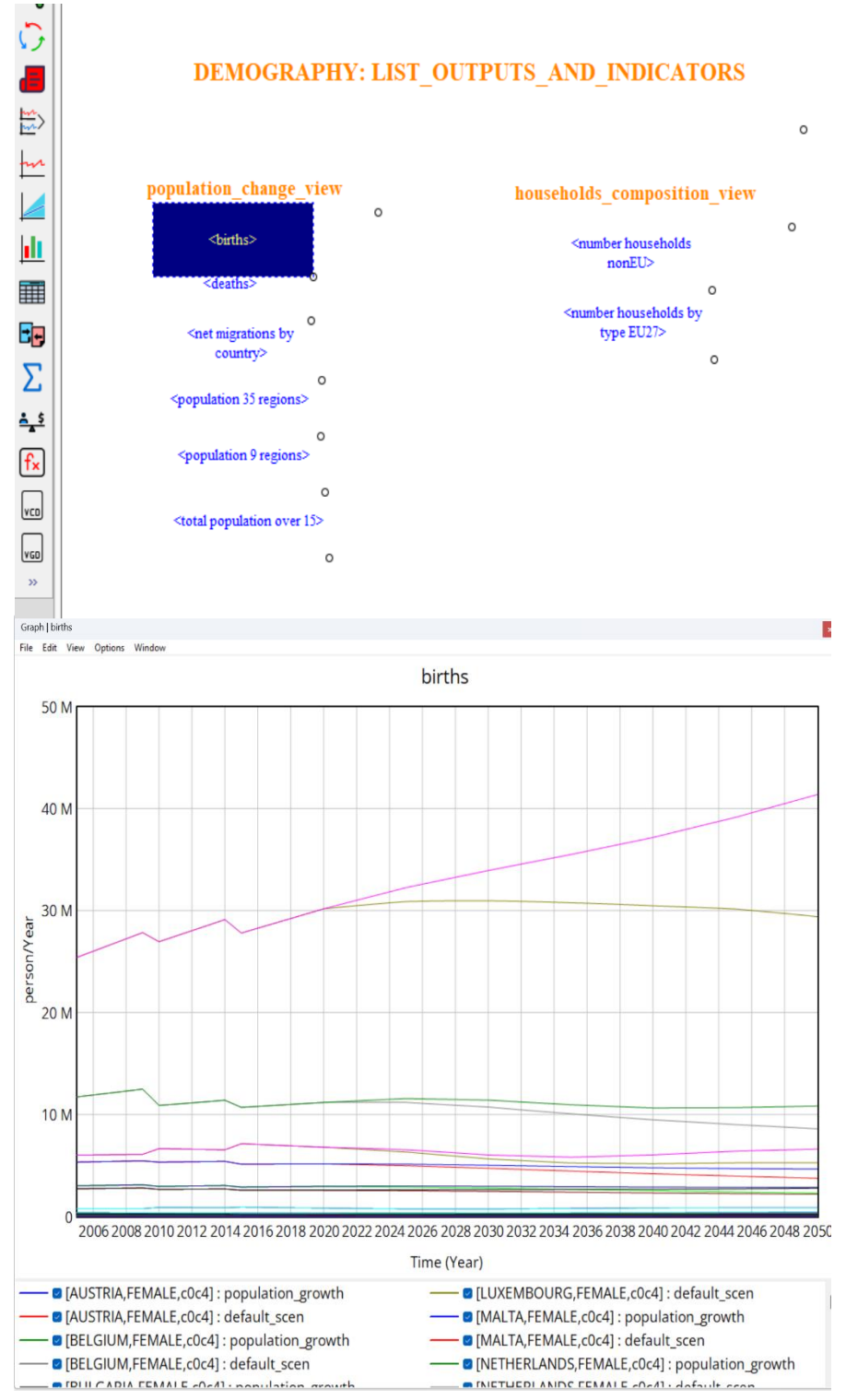

Figure 12. Comparison of scenarios for the variable births.

As the user can obserb in the *Figure 15* datasets are displayed in the graph according to regions, which are explained in *regions.xlsx*. If the user want to change the regions displayed in the graph, the *subscript selection window* must be modified (Figure 17)

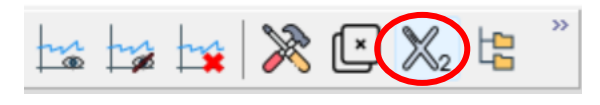

Figure 13. Subscripts.

This window shows the different kind of subscripts. Select *REGIONS 36* from the first tab and the second tab will show the elements available. The third tab shows which of these elements are active so the user can put here the ones they want to be on display in the graphs (Figure 18).

| Subscript                                                                                                    | Edit Range  | Elements                                                                                                    | Edit subrange              | Active : 1/36 | Clear A |
|----------------------------------------------------------------------------------------------------|-------------|----------------------------------------------------------------------------------------------------|----------------------------|---------------|---------|
| AGE COHORTS I<br>ANIMALS TYPES I<br>BUILDING AGE I<br>BUILDING FEC 101<br>BUILDING FEC 101<br>BUILDING FEC 102<br>BUILDING TECHNOLOGIES I<br>BUILDING TECHNOLOGIES I<br>BUILDING TECHNOLOGIES I<br>BUILDING TYPE I<br>CLIMATE CHANGE IMPACT UNCERTAINTY:<br>CLIMATE CHANGE IMPACT UNCERTAINTY:<br>CLIMATE CHARADS I<br>COAL TYPES I<br>COAL TYPES I<br>COAL TYPES I<br>COAL TYPES I<br>COAL TYPES I<br>COAL TYPES I<br>CONTENT IN METALS I<br>CONTENT IN METALS MATRIX I<br>DASHBOARD ECONOMY I<br>EDUCATIONAL LEVEL I<br>ELASTICITIES TRANSPORT ENERGY I<br>EQUATION PARAMETERS I<br>EQUATION PARAMETERS I<br>EQUATION PARAMETERS I<br>EQUATION PARAMETERS I<br>EQUATION PARAMETERS I<br>EV CHARGERS I<br>EV CURVE FIT I<br>Fe SOCIETY I<br>FGIM EUI<br>FINAL DEMAND I<br>FINAL DEMAND I<br>FINAL DEMAND I<br>FINAL DEMAND I<br>FINAL DEMAND I<br>FINAL DEMAND I<br>HOUSEHOLDS DEMOGRAPHY I<br>HOUSEHOLDS I<br>LANDES I<br>LANDES I<br>LANDES I<br>LANDES I<br>MATERIALS I<br>MATERIALS I<br>MATERIALS I<br>MATERIALS I<br>MATERIALS I<br>MATERIALS I<br>MATERIALS I<br>MATERIALS I<br>MATERIALS I<br>MATERIALS I<br>MATERIALS I<br>MATERIALS I<br>MATERIALS I<br>MATERIALS I<br>MATERIALS I<br>MATERIALS I<br>MATERIALS I<br>POLYNOMAL I<br>PROJER OLORES I<br>POLYNOMAL I<br>PROJEN SOLAR PP SUBTECHNOLOGIES<br>RECOVATION LEVEL I<br>RESULED MEDES I<br>POLYNOMAL I<br>PROTINE SOLAR PP SUBTECHNOLOGIES<br>RECOVATION I<br>RECOVATION LEVEL I<br>RESULES MEDES I<br>POLYNOMAL I<br>PROTINE SOLAR PP SUBTECHNOLOGIES<br>RECOVATION I<br>RES ELEC MEDEAS I<br>PROTA PP SOLAR PP SUBTECHNOLOGIES<br>RECOVATION I<br>RESULES MEDEAS I<br>PROTA PP SOLAR PP SUBTECHNOLOGIES<br>RECOVATION I<br>RESULES MEDEAS I<br>POLYNOMAL I<br>PROTING NEES MEDEAS I<br>POLYNOMAL I<br>PROTING NEES MEDEAS I | SCENARIOS I | Select All<br>Clear Selection<br><br>REGIONS 35 I<br>REGIONS 35 I<br>REGIONS 35 I<br>REGIONS 30 I<br>REGIONS 9 I<br>REGIONS 9 I<br>REGIONS 9 I<br>REGIONS 1000 SU27 I<br>REGIONS 1000 SU27 I<br>REGIONS 1000 SU27 I<br>REGIONS 1000 SU27 I<br>REGIONS 1000 SU27 I<br>BULGARIA<br>CROATIA<br>CROATIA<br>SU2000000000000000000000000000000000000 | ATED HH I<br>GREGATED HH I | SPAIN         |         |

Figure 14. List of subscripts.

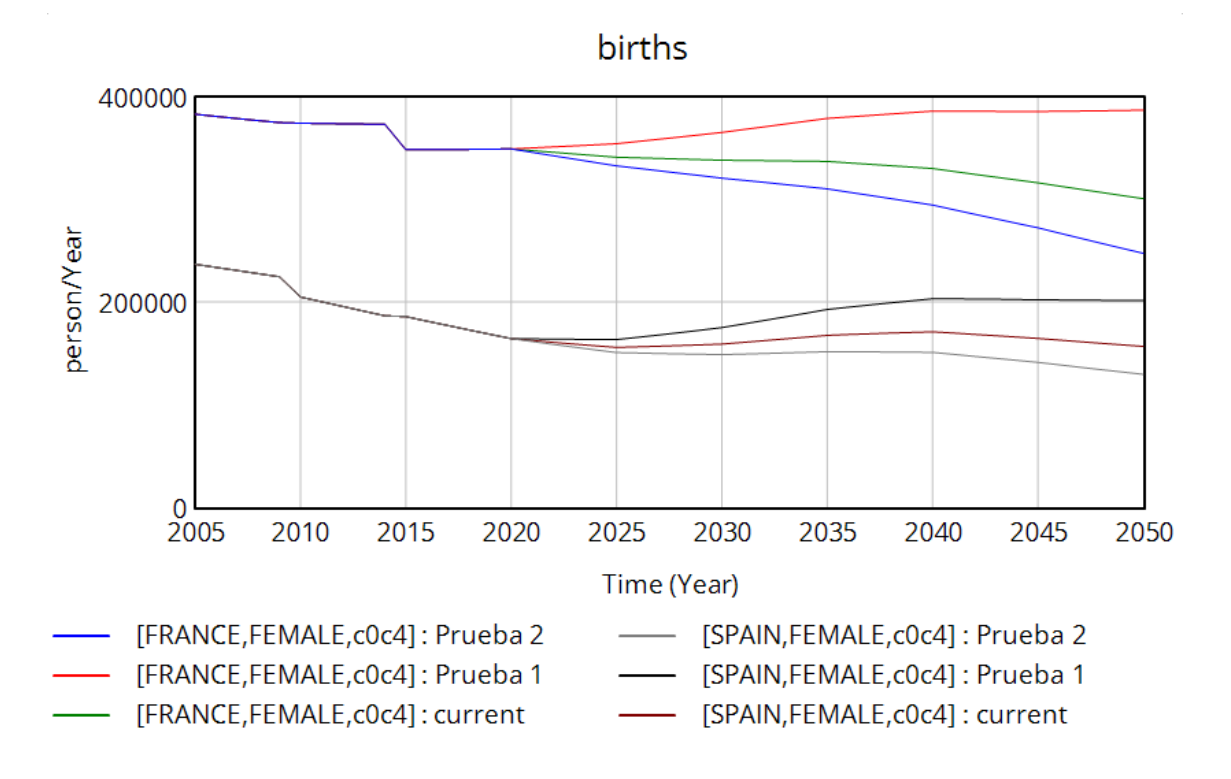

Figure 15. Results by the selected regions.

With some variables it is necessary to select some subscripts to visualize the results (Figure 20).

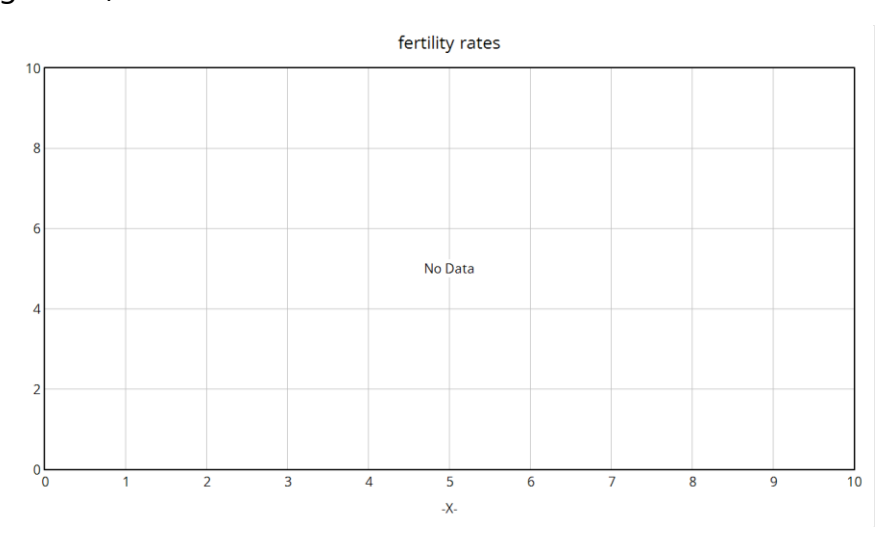

Figure 16 No data because of the lack of subscripts activated.

In order to know which subscripts need to be activated the user must select the variable and then click on " Edit " from the toolbar and then " Set subscripts ". A window will appear with the subscripts the user needs to activate. (Figure 21, 22)

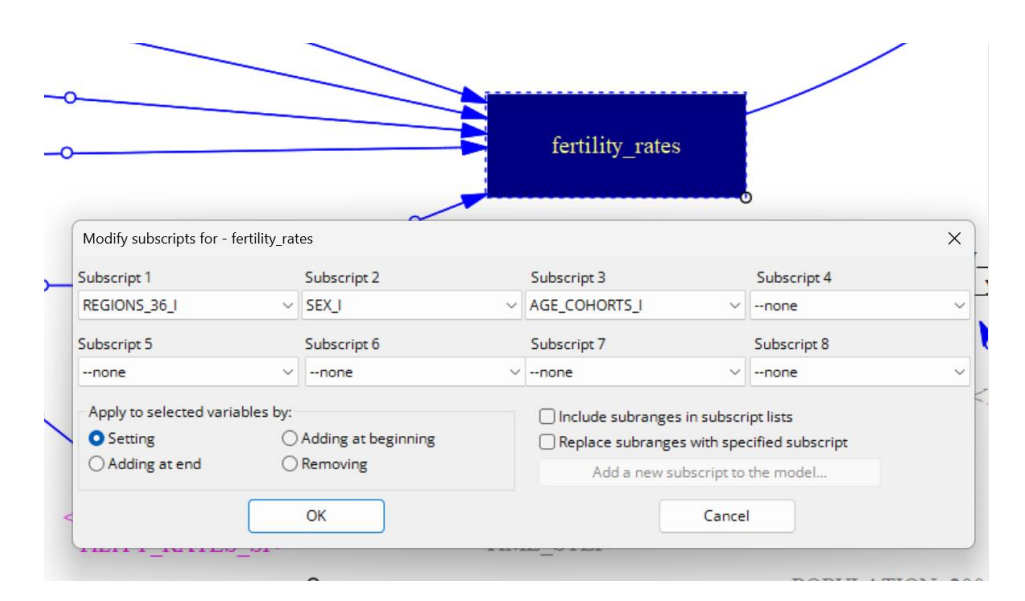

Figure 17 Set subscripts

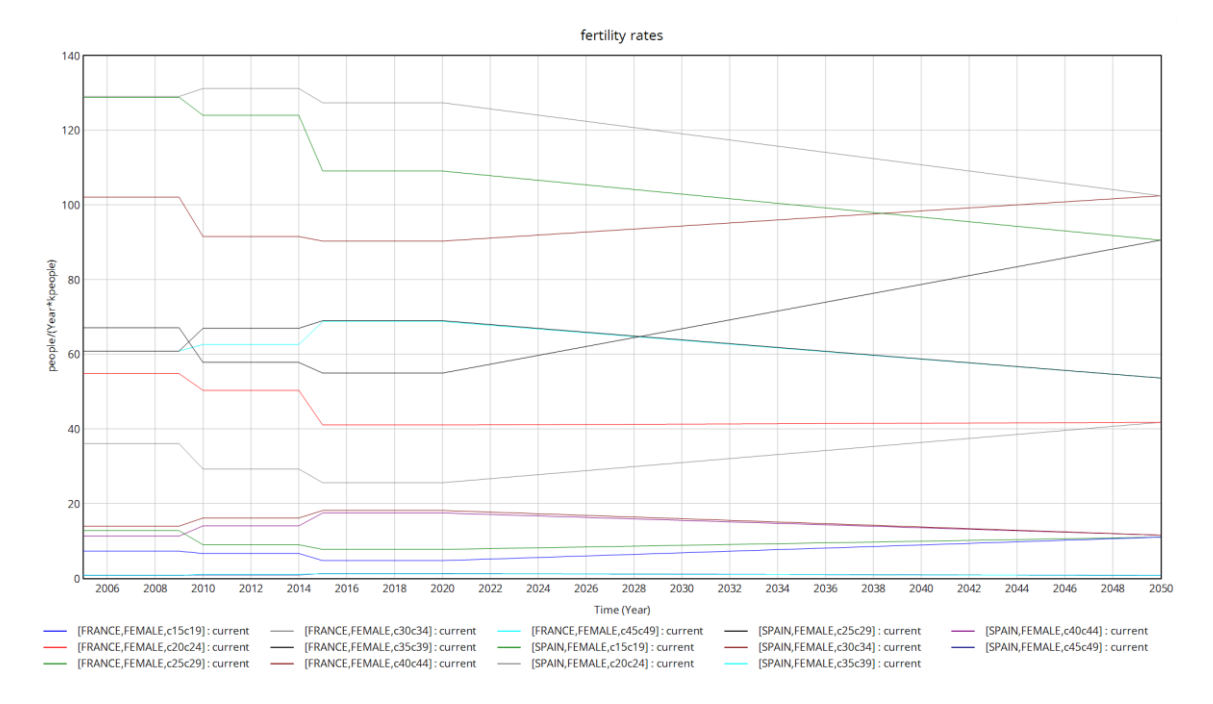

Figure 18 Results activating subscripts (fertility ages from AGE COHORTS; France and Spain from REGION 36; male and female from SEX)

Another remarkable option available on the *Control Panel* is *Custom Graphs*. Users can create graphs to compare results of variables from different scenarios or datasets (Figure 23). For example, create a graph which display the variables: Deaths, Births and population variation in the scenarios "Current" and "Prueba" (Figure 24).

|                                                              | PRUEBA                                   |                                                              |          |            |        | As T  | able  |
|--------------------------------------------------------------|------------------------------------------|--------------------------------------------------------------|----------|------------|--------|-------|-------|
|                                                              |                                          |                                                              |          |            |        | Hide: |       |
| cis                                                          |                                          | Sel X Lai                                                    | bel      |            |        |       | ed    |
| in                                                           | X-max                                    | X-divi:                                                      | sions    | Lbl-Interv | al     | X Lat | pel   |
| /                                                            |                                          |                                                              |          |            |        |       |       |
| qr                                                           |                                          |                                                              |          |            |        |       |       |
| iment                                                        |                                          |                                                              |          |            |        |       |       |
| be                                                           |                                          | Appeara                                                      | nce      |            |        |       |       |
| Norm O Cum                                                   | ◯ Stack                                  | Dots                                                         | Fill Wie | ith        | Height |       | _     |
| e Variable                                                   |                                          | Dataset                                                      | Label    | LineW      | Units  | Y-min | Y-max |
| population variation                                         | Se                                       | l current                                                    |          |            |        |       |       |
|                                                              |                                          |                                                              |          |            |        |       |       |
| deaths                                                       | Se                                       | d current                                                    |          |            |        |       |       |
| deaths<br>deaths                                             | Se                                       | el current<br>el Prueba                                      |          |            |        |       |       |
| deaths<br>deaths<br>population variation                     | Se<br>Se                                 | el current<br>Prueba<br>Prueba                               |          |            |        |       | -     |
| deaths<br>deaths<br>population variation<br>births           | Se Se Se Se Se Se Se Se Se Se Se Se Se S | el current<br>Prueba<br>el Prueba<br>el current              | -        |            |        |       |       |
| deaths<br>deaths<br>population variation<br>births<br>births | Se<br>Se<br>Se<br>Se<br>Se               | el current<br>Prueba<br>el Prueba<br>el current<br>el Prueba |          |            |        |       |       |

Figure 19. Customizing graphs.

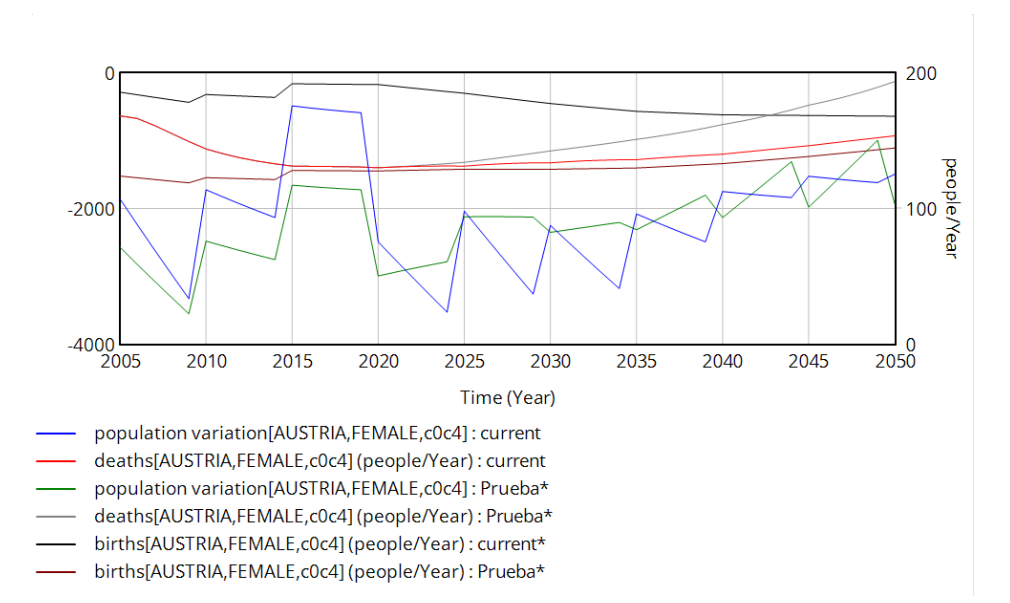

Figure 20. Customized graph.

# Annex

## **Annex I. Compiling Vensim Model for Vensim DSS**

#### 1. Install a C compiler:

In this manual we will use Microsoft Visual Studio Community 2022:

- a) Download link: <u>Descargar Visual Studio Tools: instalación gratuita</u> <u>para Windows, Mac, Linux (microsoft.com)</u>
- b) In the linked page select the "Download Community 2022" option:
- c) During the installation process go to Workloads option and select
   "Desktop development with C++":

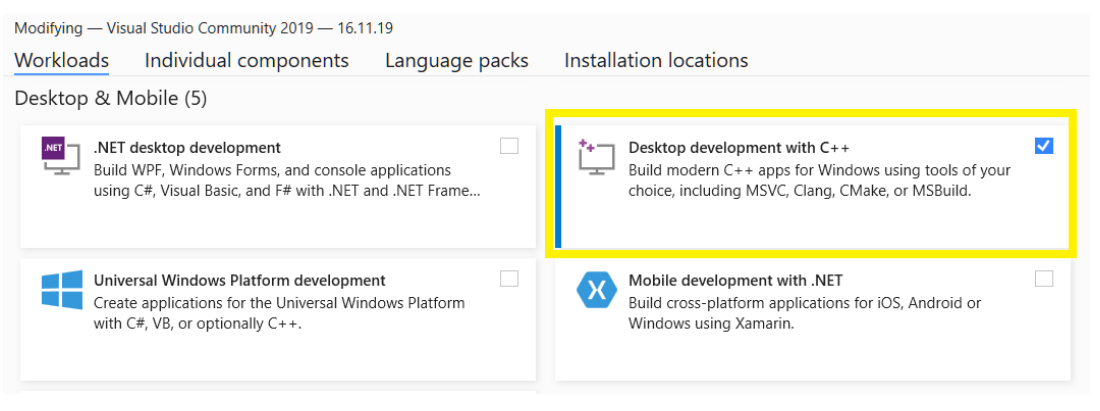

Figure 25

- d) If you do not want to install unnecessary optional packages, uncheck all of them from the "Optional" part except the two first packages:
  - 1. MSVC v142 VS 2022 C++ x64/x86 build tools
  - 2. Windows 11 SDK

| Installation details                             |  |  |  |  |  |
|--------------------------------------------------|--|--|--|--|--|
| Visual Studio core editor                        |  |  |  |  |  |
| <ul> <li>Desktop development with C++</li> </ul> |  |  |  |  |  |
| <ul> <li>Included</li> </ul>                     |  |  |  |  |  |
| <ul> <li>C++ core desktop features</li> </ul>    |  |  |  |  |  |
| <ul> <li>Optional</li> </ul>                     |  |  |  |  |  |
| MSVC v142 - VS 2019 C++ x64/x86 build t          |  |  |  |  |  |
| Windows 10 SDK (10.0.19041.0)                    |  |  |  |  |  |
| Just-In-Time debugger                            |  |  |  |  |  |

Figure 26

e) Install Visual Studio

### 2. Prepare the compilation environment.

 a) Search for the "VCVARS64.bat" file generated by the Visual Studio installation (only copy the file path, it is necessary in the next step).
 In Win 11 OS the complete path can be:

"C:\ProgramFiles(x86)\MicrosoftVisualStudio\2022\Community\VC\Auxiliary\B uild"

or

"C:\ProgramFiles\MicrosoftVisualStudio\2022\Community\VC\Auxiliary\Build"

b) Go to the Vensim installation directory and edit the "**MDLDP64.bat**" file (this is usually found in the location "C:\Users\Public\Vensim9\COMP"). If the Vensim program is installed in any of the protected Windows folders, such as "C:\Program Files (x86)" or "C:\Program Files" the compilation process will fail because these types of folders need administrative rights to access, therefore Vensim needs to be installed in the unprotected folders such as "C:\Users\Public".

| VensimExt   | ternalFunctionLibrary        | 22/11/2023 16:24  | Carpeta de archivos |       |
|-------------|------------------------------|-------------------|---------------------|-------|
| 📒 wasm      |                              | 22/11/2023 16:24  | Carpeta de archivos |       |
| MDLDP.b     | at                           | 08/03/2022 9:18   | Archivo por lotes   | 4 KB  |
| MDLDP6      |                              | ~                 | \rchivo por lotes   | 3 KB  |
| b platform  |                              | <u>)</u>          | :/C++ Header        | 2 KB  |
| SIM.def     | Abrir                        | Enter             | xport Definition F  | 1 KB  |
| simext.c    | 🖻 Compartir                  |                   | Source              | 26 KB |
| vensim.c    | 🕞 Ejecutar como adminis      | strador           | xport Definition F  | 3 KB  |
| bi Vensim.r | 😭 Agregar a Favoritos        |                   | :/C++ Header        | 28 KB |
|             | Comprimir en archivo         | ZIP               |                     |       |
|             | 🔝 Copiar como ruta de a      | cceso Ctrl+Shift+ | -C                  |       |
|             | Propiedades                  | Alt+Enter         |                     |       |
|             | ESET Endpoint Antiviru       | IS                | >                   |       |
|             | 🦉 Editar con Notepad++       |                   |                     |       |
|             | <ul> <li>OneDrive</li> </ul> |                   | >                   |       |
| 2,12 KB     | Mostrar Más opciones         | >                 |                     |       |
|             |                              |                   |                     |       |

Figure 27

Note that in Windows 11 it is necessary to press "ore options" to edit the code.

c) Search for the line "**if exist mdl.obj** del mdl.obj" and delete all the code above this line except the "@ECHO ON".

```
Archivo Edición Formato Ver Ayuda

@Echo Compiling Vensim model ...

@ECHO OFF

if exist mdl.obj del mdl.obj

if exist %3.dll del %3.dll

if .%2 == . goto noinclude
```

d) Add the path to the previous found "vcvars64.bat" file (step 2), after the "@ECHO ON" line with the next command:

## call "C:\Program Files (x86)\Microsoft Visual Studio\2022\Community\VC\Auxiliary\Build\vcvars64.bat"

e) The final code of the MDLDP64.bat file should look something like:

#### @ECHO ON

call "C:\Program Files (x86)\Microsoft Visual Studio\2022\Community\VC\Auxiliary\Build\vcvars64.bat" if exist mdl.obj del mdl.obj if exist %3.dll del %3.dll if .%2 == . goto noinclude ...

f) Save the MDLDP64.bat file

#### 3. Modify the Vensim options.

Select in Vensim the path to the MDLDP64.bat file with the "Browse" button:

| Vensim Settings        |                          |                 |              |       | ×  |
|------------------------|--------------------------|-----------------|--------------|-------|----|
|                        | When to compile          |                 |              |       |    |
| General                | Simulation               | Interpret       | ○ Compile    | Ouery | 3  |
| 2                      | Optimization             | Interpret       | ○ Compile    | Query |    |
| Sketch                 | Sensitivity              | Interpret       | Compile      |       |    |
|                        | Setup                    |                 |              |       |    |
| Variable<br>appearance | Compiled simulation path | C:\Users\Public | \Vensim\COMP |       |    |
| Graphs                 |                          |                 |              |       |    |
| Excel                  |                          |                 |              |       |    |
| <u>Aa</u><br>Fonts     |                          |                 |              |       |    |
|                        |                          |                 |              |       |    |
| Toolbars               |                          |                 |              |       |    |
| <u>a</u> s             |                          |                 |              |       |    |
| Units                  |                          |                 |              |       |    |
| <b>P</b>               |                          |                 |              |       |    |
| Paths                  |                          |                 |              |       |    |
| 0                      |                          |                 |              |       |    |
| Compliation            |                          |                 |              |       |    |
|                        |                          | Close           |              |       |    |
|                        |                          | Figure 2        | 8            |       | .1 |

Vensim -> Tools -> Options -> Compilation:

a) Modify the Vensim options in order to compile the model:

Tools -> Compilation -> select "Query" for Simulation, Optimization and Sensitivity -> Close.

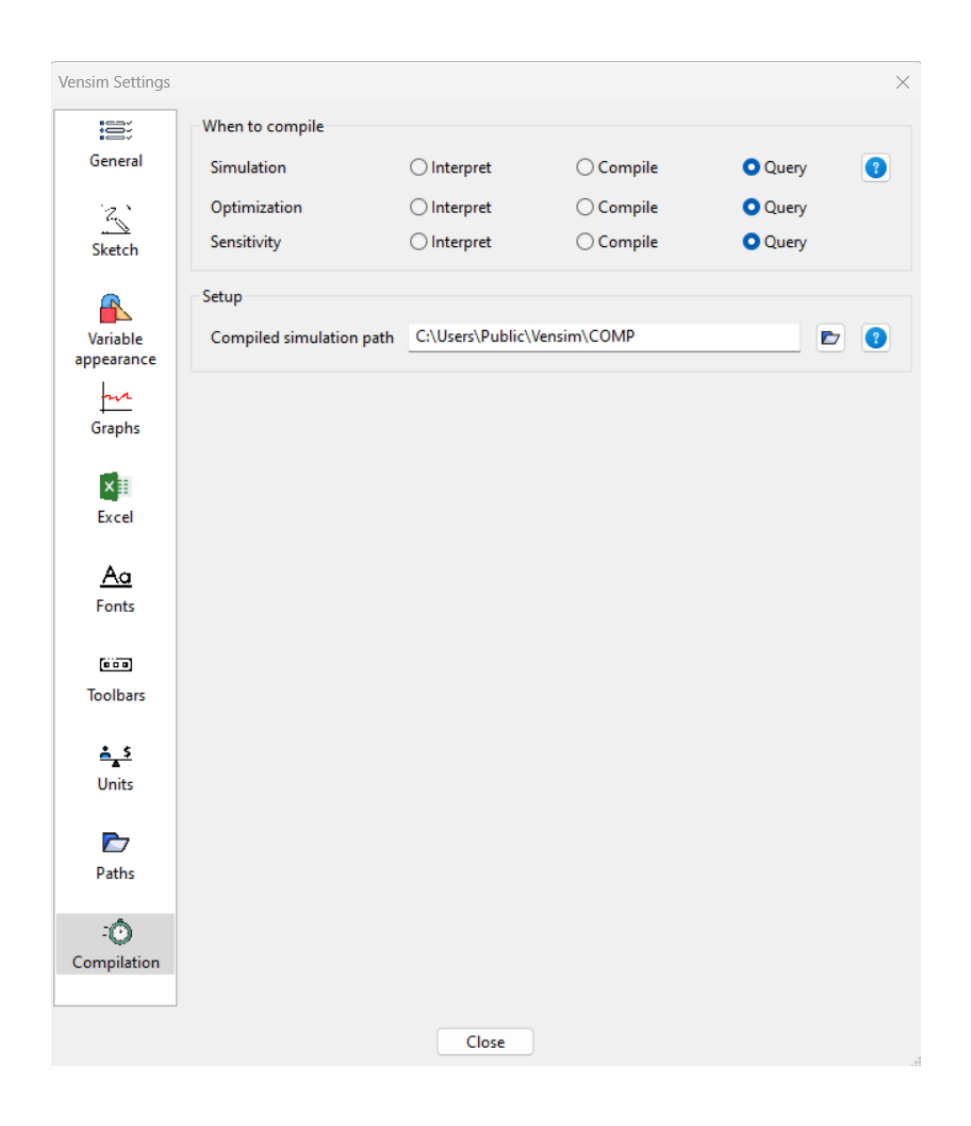

Figure 29

#### 4. Run the model.

 a) Now the first time you run a simulation you will be asked (Simulation: Query previous option) if you want to compile or not the model:

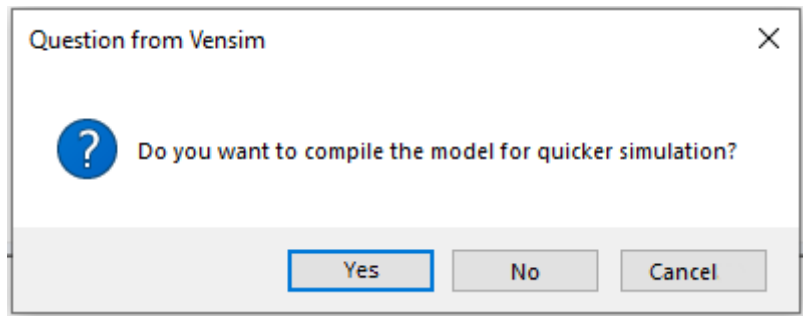

Figure 30

- b) Vensim will generate the compiled model and after this, run the compiled model.
- c) If the model has not been modified (.mdl file), the next times you perform a simulation Vensim will directly run the compiled model, if there are changes in the model then Vensim needs to generate again a new compiled version of the model. Any change in the input files (.xlsx or .xls files) does not imply a modification in the Vensim model so it does not need a new compilation of it.